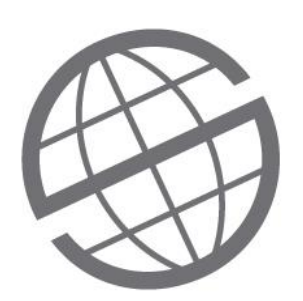

Manual Portal do Colaborador Adm. de Recursos Humanos Fev/2018

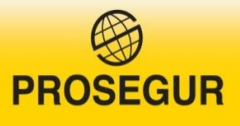

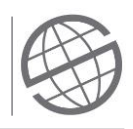

# Índice

| 1 | OB  | JETIVO                                    | 4<br>COLABORADOR |  |
|---|-----|-------------------------------------------|------------------|--|
| 2 | PO  | RTAL DO COLABORADOR                       | 5                |  |
|   | 2.1 | ACESSO AO PORTAL                          | 5                |  |
|   | 2.2 | Autenticação de Usuário                   | 6                |  |
| 3 | MĆ  | DULOS DE ACESSO                           | 7                |  |
|   | 3.1 | INÍCIO                                    | 7                |  |
|   | 3.2 | Meus Dados Pessoais                       | 8                |  |
|   | 3.3 | Meus Dados Laborais                       | 8                |  |
|   | 3.4 | DOCUMENTOS                                | 9                |  |
|   | 3.5 | DEMONSTRATIVO DE PAGAMENTO                | 9                |  |
|   | 3.6 | MARCAÇÕES DE PONTO (ACESSO COLABORADORES) | 10               |  |
|   | 3.7 | GESTÃO DE PONTO (ACESSO GESTORES)         | 13               |  |
|   | 3.8 | Aniversariantes do Mês                    | 15               |  |

Adm. De Rec. Humanos 02/2018

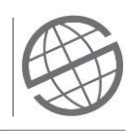

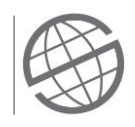

# **1 OBJETIVO**

Este manual tem como objetivo orientar quanto a correta utilização dos recursos disponibilizados no Portal do Colaborador.

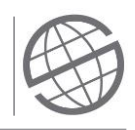

# 2 PORTAL DO COLABORADOR

## 2.1 Acesso ao Portal

O acesso ao Portal do Colaborador pode ser realizado de duas formas:

#### 1) Através da Intranet Prosegur

Ao acessar a Intranet Prosegur (<u>https://intranet.prosegur.com/pt\_BR</u>), clicar em "RH" no menu lateral esquerdo. Logo após, clicar no sub menu "Portal do Colaborador"

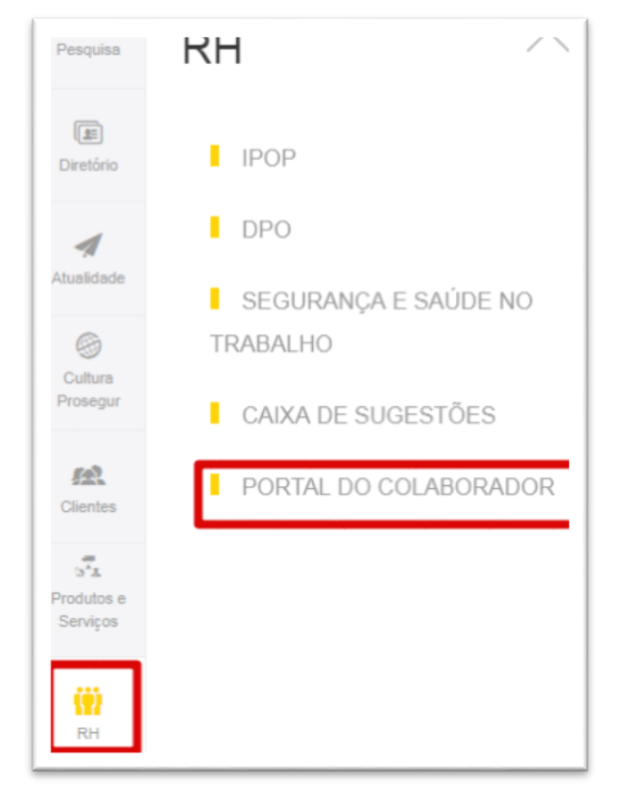

#### 2) Através da Internet

Pode-se também acessar o portal do colaborador a partir de uma conexão de **Internet** (externo) utilizando o link <u>https://portaldocolaborador.prosegur.com.br</u>.

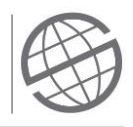

# 2.2 Autenticação de Usuário

O colaborador acessará o portal utilizando as suas credenciais de rede (Latam2).

| Usuario:             |
|----------------------|
| Senha:               |
| Eu não tenho Usuário |
|                      |

Importante: Caso o colaborador não possua as credenciais de rede, deverá seguir os seguintes passos:

- 1) Clicar na opção "Eu não tenho Usuário"
- 2) Informar os dados:
  - a. Matrícula
  - b. CPF
  - c. Data de Nascimento
  - d. Senha (E Confirmar Senha) / <u>A senha deverá seguir os requisitos exibidos na tela.</u>
- 3) Digitar o código de segurança exibido na tela e, logo após, clicar no botão "Cadastre-se"

| CADASTRO PARA E                                                                                                    | MPREGADOS                                                                                                    |
|----------------------------------------------------------------------------------------------------|----------------------------------------------------------------------------------------------------|
|                                                                                                    |                                                                                                    |
| Matrícula                                                                                                    |                                                                                                    |
| Documento (CPF)                                                                                                    |                                                                                                    |
| Data de nascimento (dd/mm/aaaa)                                                                                                    |                                                                                                    |
| Senha                                                                                                    |                                                                                                    |
| Confirmar Senha                                                                                                    |                                                                                                    |
| Deve de conter os caracteres de pelo<br>Caracteres em mai/sculas do alfabeto<br>Caracteres em minisculas do alfabet<br>Dígitos em Base 10 (De '0' a '9')<br>Caracteres nao alfabéticos (por exemp | menos as seguintes quatro categorias:<br>> ingles (da letra 'A' a 'Z')<br>o ingles (da letra 'a' a 'Z')<br>plo: I, \$, \$, %) |
|                                                                                                    | Entre com as informações do Captcha                                                                                           |
|                                                                                                    | Cadastre-se                                                                                                    |

Manual do **Portal do Colaborador** Versão 1.0

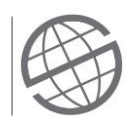

# 3 MÓDULOS DE ACESSO

Após autenticar, seremos direcionados para a página inicial do portal (A partir de onde temos acesso a todas as sessões disponíveis no portal). A seguir detalharemos as funcionalidades de cada sessão.

| 🐴 Inicio 🕞                    | Portal do Colaborador                                                                                                    |
|-------------------------------|----------------------------------------------------------------------------------------------------|
| Meus Dados Pessoais           | Bem vindo ao Portal do Colaborador. Este é um espaço dedicado a você e tem o<br>acesso a informação, e conta também com as seguintes funcionalidades: |
| Meus Dados Laborais           |                                                                                                    |
| Documentos                    | Consulta de Dados Pessoais e Laborais<br>Demonstrativo de Pagamentos                                                                                  |
| Demonstrativo de<br>Pagamento | Calendário de Pagamentos de Salários<br>Legislação - Ausências Legais                                                                                 |
| a Aniversariantes do Mês      | Legislação - Duração de Férias<br>Código de Ética e Conduta Prosegur                                                                                  |
| Marcações de Ponto            | Guia de Comportamento em Midias e Redes Sociais                                                                                                    |
| Controle de Jornada           | Antersulation                                                                                                    |

# 3.1 Início

Através da sessão "Início", temos acesso às funcionalidades 'Início', 'Quem é Quem' e 'Contatos'

| 1nicio | D Inicio    |  |
|--------|-------------|--|
|        | Quem é Quem |  |
|        | Contatos    |  |

### 1) Início

Ao clicar nesta função, retornaremos à página inicial do Portal do Colaborador

#### 2) Quem é Quem

Nesta opção o colaborador poderá pesquisar por outros colaboradores do grupo Prosegur e visualizar o número do ramal e endereço de e-mail.

Após inserir o nome desejado, o colaborador deverá clicar no botão de filtro (para mais informações, clicar no nome do colaborador desejado).

| tro   |                             |      | 0.0.0   | DOTIN     |                    |
|-------|-----------------------------|------|---------|-----------|--------------------|
|       | Nome TESTE                  | So   | brenome | RSIUVI    | N X Y Z            |
|       |                             | 1    | 7       |           |                    |
| Nome  | Unidade organizativa        |      | DDD     | Telefone  | Correio Eletrônico |
| TESTE | GERENCIA FILIAL BELO HORIZO | ONTE | 31      | 9999-9999 | teste@teste.com    |

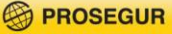

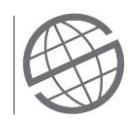

## 3) Contatos

Para facilitar a visualização das informações de algum colaborador, o usuário poderá adicioná-lo como um contato.

#### Adicionar um Contato

Para adicionar um novo contato, basta realizar uma pesquisa através da opção 'Quem é Quem' e clicar no ícone de inclusão (localizado na última coluna da pesquisa).

| Nome | Unidade organizativa           | DDD | Telefone  | Correio Eletronico |   |
|------|--------------------------------|-----|-----------|--------------------|---|
| ESTE | GERENCIA FILIAL BELO HORIZONTE | 31  | 9999-9999 | teste@teste.com    | ~ |

#### Remover um Contato

Para remover um contato, basta localizar o contato na página de 'Contatos' e clicar no ícone de exclusão (localizado na última coluna).

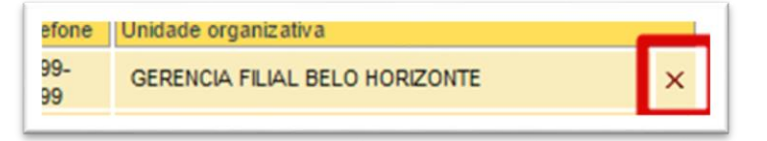

## 3.2 Meus Dados Pessoais

Através da sessão "Meus Dados Pessoais", o colaborador tem acesso aos seus dados pessoais cadastrados na empresa. Caso haja a necessidade de alguma alteração cadastral, o colaborador deverá acionar o RH de sua regional.

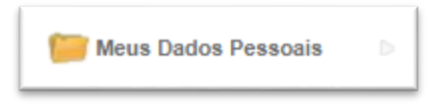

# 3.3 Meus Dados Laborais

Através sessão "Meus Dados Laborais", o colaborador tem acesso aos seus dados laborais, tais como tempo de casa, cargo, sindicato, filial, departamento, etc.

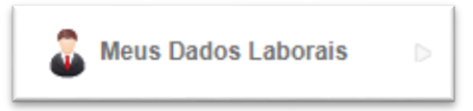

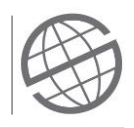

# 3.4 Documentos

Através da sessão "Documentos" o RH disponibilizará informativos e comunicados de interesse do colaborador. São eles: 'Calendário Pgto Salários', 'Código de Ética e Conduta', 'Comportamento em Redes Sociais', Legislação i Duração de Férias' e 'Legislação - Ausências Legais'

| Documentos D | Calendário Pgto Salários          |
|--------------|-----------------------------------|
|              | Código de Ética e Conduta         |
|              | Comportamento em Redes<br>Sociais |
|              | Legislação - Duração de Férias    |
|              | Legislação - Ausências Legais     |

# 3.5 Demonstrativo de Pagamento

Nesta sessão o colaborador poderá visualizar o seu demonstrativo de pagamento e do adiantamento quinzenal (para quem possuir).

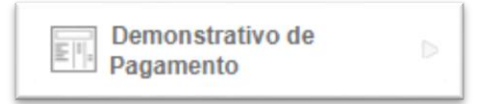

O portal exibirá a lista dos demonstrativos ordenados por competência.

Para visualizar o demonstrativo desejado, o colaborador deverá clicar no mês/ano referente à competência do pagamento. Ex.: competência 5-2016 corresponde ao salário do mês de maio/2016 que foi pago no 5º dia útil de junho:

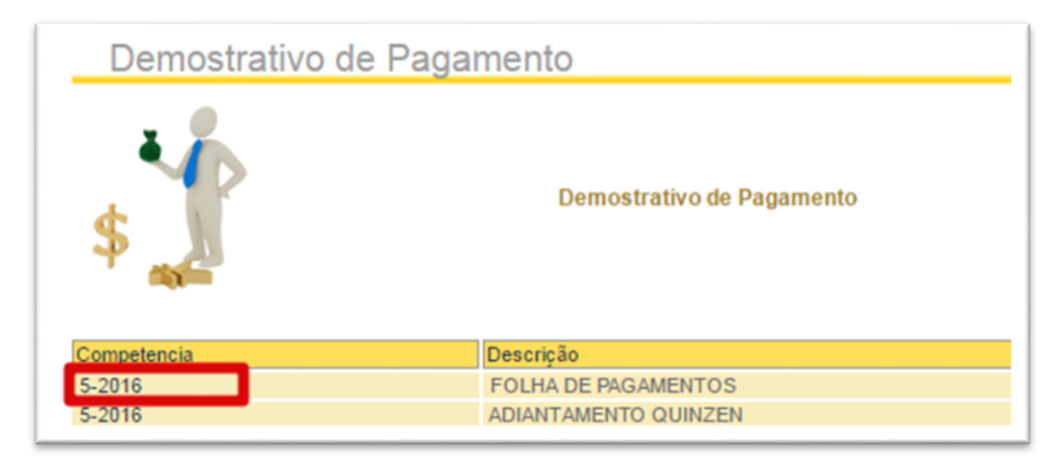

<u>Importante</u>: Estarão disponíveis para consulta apenas os demonstrativos de pagamento referentes aos últimos 3 meses.

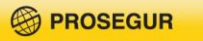

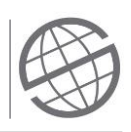

# 3.6 Marcações de Ponto (Acesso Colaboradores)

Nesta sessão o colaborador poderá realizar consultas e manutenções em suas marcações de ponto.

O acesso pode ser feito em qualquer período já apurado. Já as manutenções (Inclusão de Marcações, Folgas e Abonos) o período estabelecido para ajustes será considerado de acordo com o cronograma do RH.

O usuário conseguirá acessar períodos já fechados apenas para realizar consultas e emitir de Espelho de Ponto.

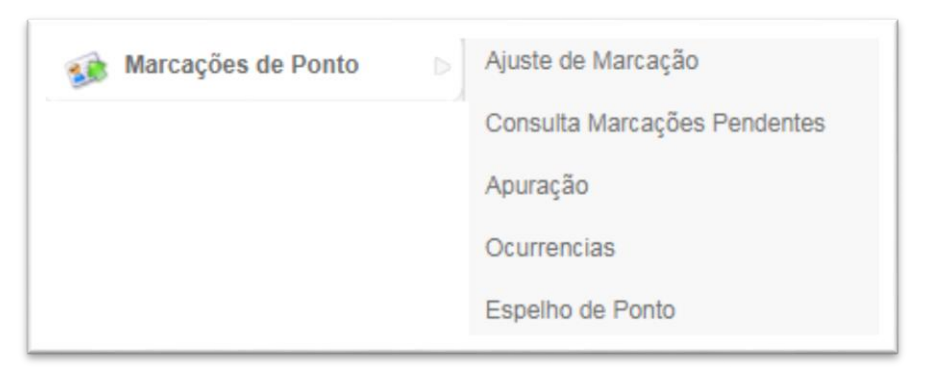

# 1) Ajuste de Marcação

Nesta função o colaborador poderá realizar a manutenção dos seus registros de ponto. Para acessar as informações, selecionar o período no campo 'Descrição' em que a situação esteja com o status "Aberto".

| \$  | Aqui voc | Aqui você pode visualizar suas marcações por mês e ano de competição. |           |  |  |  |  |
|-----|----------|-----------------------------------------------------------------------|-----------|--|--|--|--|
| Mês | Ano      | Descrição                                                             | Situação  |  |  |  |  |
| 4   | 2017     | Abril do 2017                                                         | Aberto    |  |  |  |  |
| 3   | 2017     | Marco do 2017                                                         | Encerrado |  |  |  |  |

O colaborador terá acesso a todas as marcações do período selecionar. Caso o colaborador tenha alguma inconsistência no ponto, ou seja, esteja faltando uma marcação, deverá seguir os passos abaixo.

a. Com o período aberto, clicar em "Incluir Marcação"

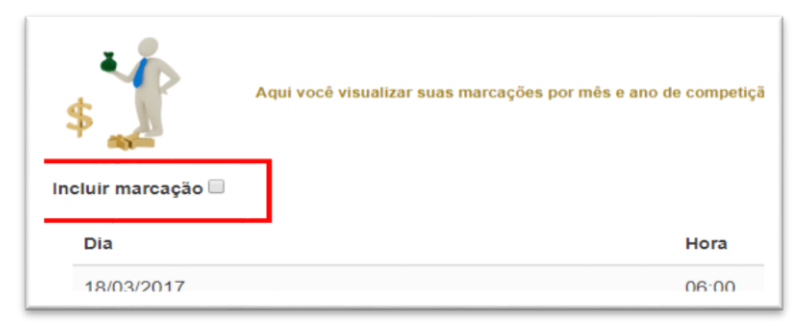

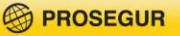

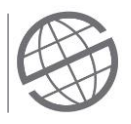

b. Para efetuar o ajuste, basta incluir a data e hora, selecionar o 'Motivo' e clicar em 'Enviar'

| Inclu  | ir marcação 🗹                                                                                                    |         |       |                                              |
|--------|----------------------------------------------------------------------------------------------------|---------|-------|----------------------------------------------|
| Fecha  | 17/03/2017                                                                                                    | Hora    | 09:00 | Saída após 00:00 horas Comentario Comentario |
| Motivo | Seleccione Motivo                                                                                                    |         | •     |                                              |
| Envia  | Seleccione Motivo<br>ESQUECIMENTO DE CRACHA<br>ESQUECIMENTO DE REGISTRO<br>REGISTRO EM DUPLICIDADE<br>MANUAL - SEM CRACHA<br>QUEDA DE ENERGIAVISISTEMA |         |       | Hora                                         |
|        | MANUAL - CLIENTE<br>MANUAL - VIAGEM                                                                                                    | EXTERNO |       | 06:00                                        |

 c. Após clicar em enviar o ajuste, ficará disponível para o usuário a tela abaixo, que equivale ao demonstrativo da ação efetuada indicando **status**. Concluída a solicitação é necessário aguardar a aprovação do gestor para que a marcação seja ajustada no sistema.

| Dia        | Hora  | Comentario | Status             |
|------------|-------|------------|--------------------|
| 03/21/2017 | 12:00 | Teste      | aprovação pendente |

#### 2) Consulta Marcações Pendentes

Após realizar a solicitação de ajuste, o gestor será notificado sobre sua solicitação e deverá aprovar a inclusão no sistema. É possível verificar o andamento de sua solicitação através da opção Consulta Marcações Pendentes.

| Dia        | Hora  | Origen | Comentario | Comentario Jefe | Status    |   |
|------------|-------|--------|------------|-----------------|-----------|---|
| 17/01/2017 | 08:09 | PORTAL |            | 0               | Aprobada  |   |
| 17/01/2017 | 12:00 | PORTAL |            | 0               | Aprobada  |   |
| 17/01/2017 | 01:50 | PORTAL |            | indevido        | Reprobada |   |
| 17/01/2017 | 01-50 | PORTAI |            |                 | Pendente  | > |

## 3) Apuração

Para consultar suas apurações por mês e ano de competência, e solicitar ajuste quanto a lançamento de abonos, selecionar a opção 'Apuração'.

Para consultar ou solicitar lançamentos de abonos, seguir os passos abaixo.

a. Selecionar o período em questão na coluna 'Descrição'.

| Mês | Ano  | Descrição         | Situação |
|-----|------|-------------------|----------|
| 4   | 2017 | Abril do 2017     | Aberto   |
| 3   | 2017 | Março do 2017     | Encerrad |
| 2   | 2017 | Fevereiro do 2017 | Aberto   |
| 1   | 2017 | Janeiro do 2017   | Aberto   |

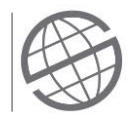

b. Para visualizar as ocorrências por dia, é necessário clicar na data desejada.

| Apuração                        |                      |                       |                    |                |
|---------------------------------|----------------------|-----------------------|--------------------|----------------|
| 1                               | Aqui você pode v     | isualizar suas apuraç | ções por mês e ano | de competição. |
| Jornada: 16-01<br>Marcações:    | 1-2017               |                       |                    |                |
| Jornada: 17-01<br>Marcações:    | 1-2017               |                       |                    |                |
| Jornada: 19-01<br>Marcações:    | 1-2017               |                       |                    |                |
| - 11.03-l                       | FALTA INTEGRA        | L                     |                    |                |
| 08:48                           |                      |                       |                    |                |
| Jornada: 22-01<br>Marcações: 21 | 1-2017<br>I:00 08:00 |                       |                    |                |
| 01:00                           | 03:00 00:59          | 09:00 10:00           | 08:48              |                |
| Jornada: 23-0<br>Marcações:     | 1-2017               |                       |                    |                |
| Jornada: 24-01                  | 1-2017               |                       |                    |                |

c. Para realizar a solicitação de um abono, clique na ocorrência, preencha o campo
'Comentário' (Que equivale à justificativa da sua solicitação) e clique em 'Enviar'.
Ex: Abonar falta em um dia em que, de acordo com a gestão, será folga compensada.

| Legajo | Fecha      | Ocurrencia a modificar | Comentario  |
|--------|------------|------------------------|-------------|
| 126720 | 16/01/2017 | FALTA INTEGRAL         | compensação |
| Enviar |            |                        |             |

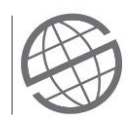

#### 4) Ocorrências

Após realizar a solicitação do abono, o gestor será notificado sobre sua solicitação e deverá aprovar a inclusão no sistema. É possível consultar o status de sua solicitação através da opção 'Ocorrências'.

|            |                          |                               | Comentario |           |  |
|------------|--------------------------|-------------------------------|------------|-----------|--|
| Dia        | Incidéncia de Abono      | Ocorréncia Atual              | Jefe       | Status    |  |
| 21/02/2017 | F026-FOLGA<br>COMPENSADO | GT01-FALTA NAO<br>JUSTIFICADA | indevido   | Reprobada |  |
| 22/02/2017 |                          |                               | tests      | Deschade  |  |
| 22/02/2017 | COMPENSADO               | JUSTIFICADA                   | leste      | Reprobada |  |
| 08/03/2017 | F026-FOLGA               | 26-FALTA NAO                  | Aprovado   | Aprovada  |  |
|            | COMPENSADO               | JUSTIFICADA                   |            |           |  |

#### 5) Espelhos de Ponto

Nesta sessão o colaborador poderá visualizar o seu histórico de espelhos de ponto. O portal exibirá a lista dos espelhos ordenados por competência.

Para visualizar o espelho desejado, o colaborador deverá clicar no mês/ano referente à competência.

## 3.7 Gestão de Ponto (Acesso Gestores)

Nesta sessão o gestor poderá realizar consultas e avaliações (Aprovação/Rejeição) das manutenções enviadas pelos colaboradores de sua área (Marcações Digitadas e Abonos, além da opção de lançamento de Marcações).

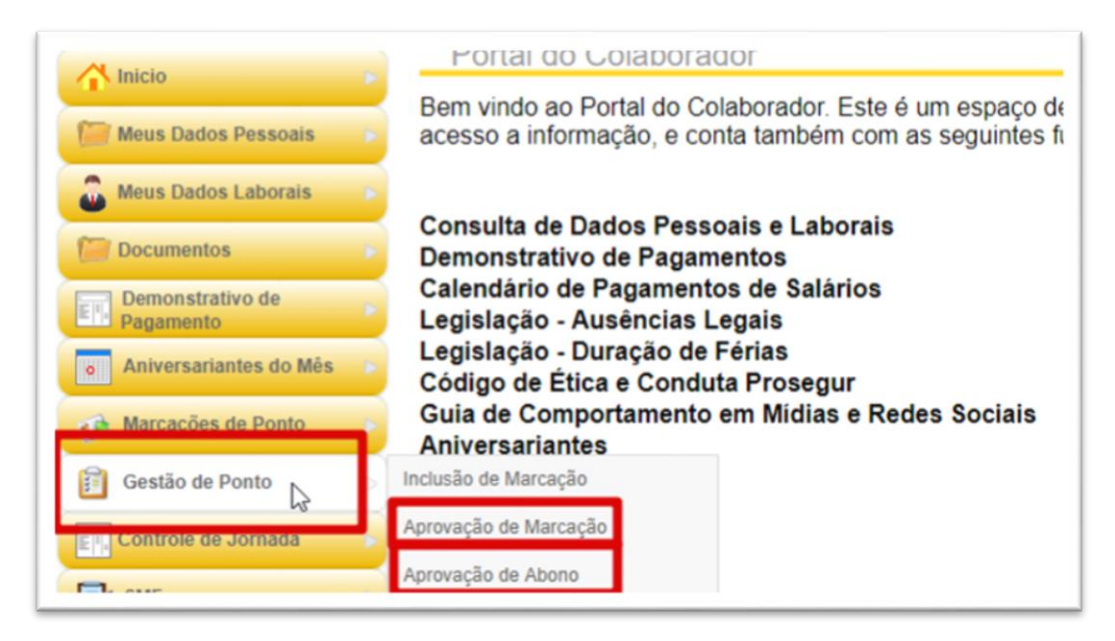

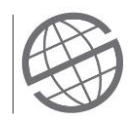

#### 1) Inclusão de Marcação

Para lançar marcação para seus colaboradores, o gestor deverá acessar através do menu Gestão de Ponto > Inclusão de Marcação.

## 2) Aprovação de Marcação/Aprovação de Abono

Para aprovar as marcações ou abonos (folga compensada), o gestor deverá acessar através do menu Gestão de Ponto > Aprovação de Marcação/Aprovação de Abono. Ao selecionar a opção, será possível visualizar as solicitações pendentes, constando os dados inseridos pelo colaborador. Utilize as opções Aprovar ou Reprovar para definir a solicitação.

| Matricula | Nome                                 | Data                | Motivo                    | Descricão | Comentario | Aprovar | Reprovar |
|-----------|--------------------------------------|---------------------|---------------------------|-----------|------------|---------|----------|
| 126720    | PAULO<br>HENRIQUE<br>CAMPOS<br>SILVA | 17/01/2017<br>12:00 | ESQUECIMENTO<br>DE CRACHA |           | Comentario | ~       | ×        |
| 126720    | PAULO<br>HENRIQUE<br>CAMPOS<br>SILVA | 17/01/2017<br>12:00 | ESQUECIMENTO<br>DE CRACHA |           | Comentario | ] •     | ×        |

Após realizar as aprovações, deverá clicar no botão de voltar para aprovar as demais solicitações dos empregados.

|               | ora Co | omentario | Status   |
|---------------|--------|-----------|----------|
| 17/01/2017 12 | .00 0  |           | Aprovado |

Caso a marcação esteja indevida, o gestor poderá comentar o motivo e reprovar para que o colaborador insira as marcações corretamente.

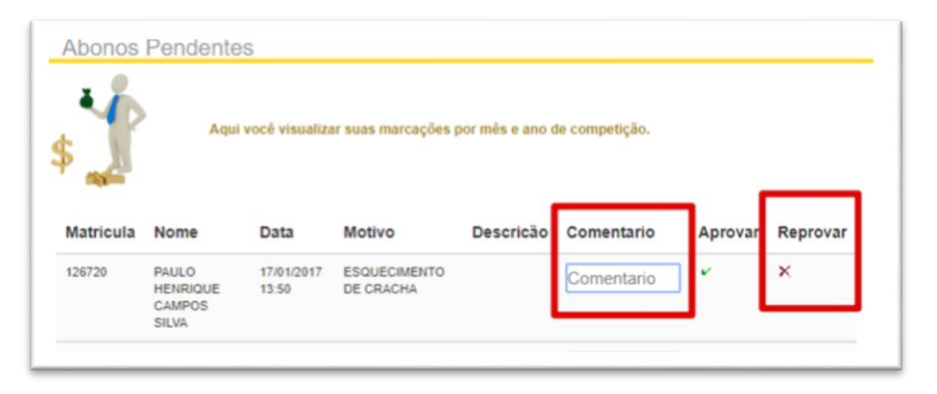

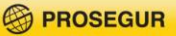

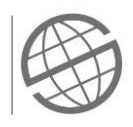

# 3.8 Aniversariantes do Mês

Nesta sessão o colaborador poderá consultar os aniversariantes do mês.

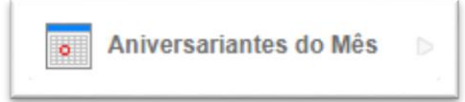

#### O portal exibirá o seguinte filtro:

| Regional | Todos   | • |  |
|----------|---------|---|--|
| Filial   | Todos   | Ψ |  |
| Mês      | Janeiro |   |  |
| Dia      | Todos   | Y |  |
|          |         |   |  |

O colaborador poderá realizar a consulta por Regional, Filial, Mês e Dia do aniversário.

São campos obrigatórios para o filtro: Regional e o Mês do aniversário.

Após selecionar os dados desejados, o usuário deverá clicar no botão de filtro e o portal exibirá os dados da consulta.

| Aniversariant | es                                       |
|---------------|------------------------------------------|
| Regional      | AC - ACRE                                |
| Filial        | Todos 🔻                                  |
| Mês           | Janeiro 🔻                                |
| Dia           | Todos 🔻                                  |
|               | Y                                        |
| Nome          | Data Cargo                               |
| TESTE 1       | 01 - 01 VIGILANTE PATRIMONIAL            |
| TESTE 2       | 02 - 01 AUXILIAR ADMINISTRATIVO          |
| TESTE 3       | 03 - 01 VIGII ANTE MOTORISTA CARRO FORTE |